## Importation des exemplaires

- Se connecter en tant que « admin » pour afficher l'écran suivant
  - > A l'aide de la souris, cliquer sur « Administration »

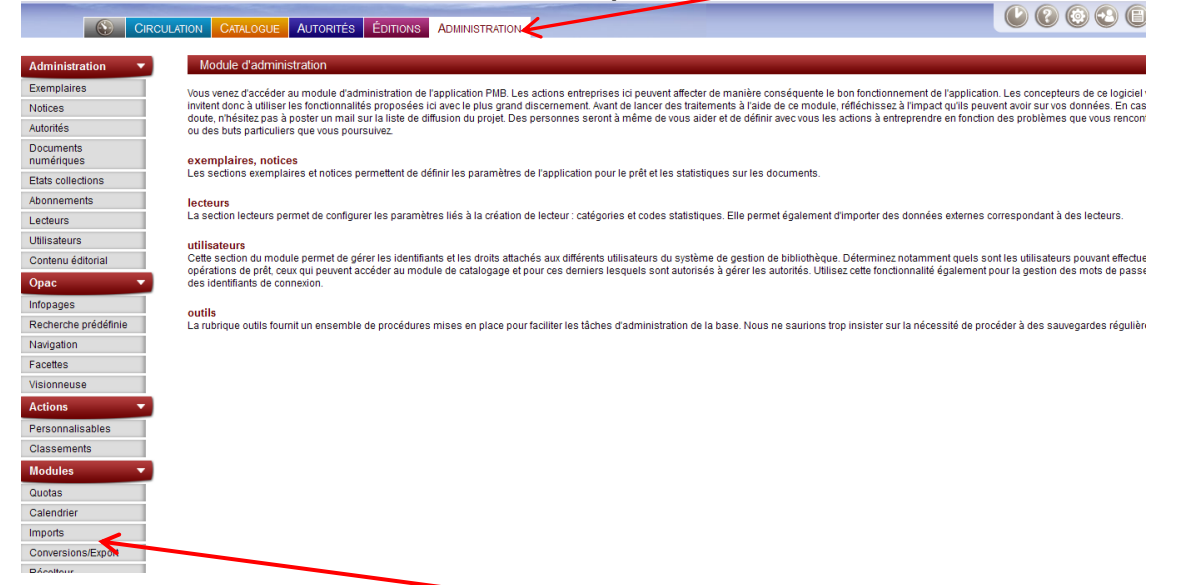

Dans le menu de gauche, cliquer sur « import » pour afficher l'écran suivant

| Imports >                                                                                                    |
|----------------------------------------------------------------------------------------------------|
| Notices UNIMARC Exemplaires UNIMARC Pointage des importés Thésaurus sémantique Skos                                                                                                    |
| N                                                                                                    |
| Administration des imports                                                                                                    |
| Cette page permet de gérer les imports de données lées à des ouvrages et/ou à des exemplaires.                                                                                                    |
| La procédure se fait en différents temps :                                                                                                    |
| Définition des paramètres d'import :<br>Pour les notices :<br>ISBN obligatoire<br>Dédoublonnage sur ISBN (si oui, les notices existantes ne seront pas créées)<br>Mise à jour des notices (sur ISBN identiques)<br>Ignorer les ISSN (pour les périodiques)<br>Statut de notices (afin d'identifier finement les notices importées)<br>Pour les exemplaires :<br>prêteur (ex : bibliothèque départementale de prêt)<br>Statut d'exemplaire (ex : "en cours d'import")<br>Localisation des exemplaires<br>Cotre obligatoire<br>Correspondance entre le codage 995 et votre fonds pour les types de support codes statistiques et sections<br>Téléchargement de votre fichier, |
| Importation des notices ou des exemplaires.<br>Pour les exemplaires, pointage des imports pour vérifier la correspondance entre e listing de prêt et les ouvrages réellement transmis.                                                                                                    |
| Cette dernière vérification est rapide et peut être intégralement réalisée avec une douvnette codes-barres.                                                                                                    |

 Cliquer sur « Exemplaires UNIMARC » pour afficher l'écran page suivante

| Imports > Exemplaires                                                                                               | UNIMARC                                                                        |                                                      |                                                                             |                                                                   |
|----------------------------------------------------------------------------------------------------|--------------------------------------------------------------------------------|------------------------------------------------------|-----------------------------------------------------------------------------|-------------------------------------------------------------------|
| Notices UNIMARC Ex                                                                                                  | emplaires UNIMARC Pointag                                                      | ge des importés                                      | Thésaurus sémantique Skos                                                   |                                                                   |
|                                                                                                    |                                                                                |                                                      |                                                                             |                                                                   |
| ATTENTION, cet import<br>Ceux-ci seront créés el                                                                    | crée les notices si besoin et surto<br>I étant marqués comme vous étar         | out les exemplaires.<br>nt mis à disposition pa      | r une bibliothèque de prêt.                                                 |                                                                   |
| Le fichier doit être au for                                                                                         | mat UNIMARC, c'est la zone 995 qu                                              | ui renseignera vos exer                              | nplaires.                                                                   |                                                                   |
| L'import se déroule en tr<br>1. Téléchargement de votr<br>2. Pré-chargement du fichi<br>3. Transfert dans la base c | ois phases :<br>fichier<br>er<br>es notices                                    |                                                      |                                                                             |                                                                   |
| Au lieu de télécharger vo<br>"unimarc_biblzreu_biblio                                                               | tre fichier, vous pouvez le mettre à c<br>.fic" et situé dans admin/import. Da | disposition sur le serve<br>ans ce cas utilisez dire | ur par la méthode qui vous convie<br>ctement le bouton <b>"Pré-chargeme</b> | nt (FTP par exemple). Il doit alors être nomr<br>ent du fichier". |
| Choisir la fonction d'imp<br>en exemplaires                                                                         | ort à utiliser: BDP                                                            | <b>×</b>                                             | nporte les 600, 601, 602, 605, 606                                          | , 607 \$a,\$j,\$x,\$y,\$z en mots-clés libres, les                |
| Choisir l'encodage de la                                                                                            | source: Forcer en ISO-8859-1                                                   |                                                      | 7                                                                           |                                                                   |
| Téléchargement de v                                                                                                 | otre fichier Pré-chargement du                                                 | ı fichier                                            |                                                                             |                                                                   |
|                                                                                                    | /                                                                              |                                                      |                                                                             |                                                                   |
| ≻ Choisir « Fo                                                                                                    | orcer en ISO-88                                                                | 859-1 » da                                           | ins la liste de c                                                           | hoix en cliquant                                                  |

Cliquer sur le lien « Téléchargement de votre fichier » pour afficher l'écran suivant

| ISBN obligatoire ?                                                                                                    | Dédoublonnage sur ISBN ?                                            |
|----------------------------------------------------------------------------------------------------|---------------------------------------------------------------------|
| 🔿 Oui 💿 Non                                                                                                    | 💿 Oui 🔘 Non 🗹 Ignorer les ISSN                                      |
| Statut des notices importées :                                                                                                    | Générer les liens entre notices ?                                   |
| Sans statut particulier 💙                                                                                                    | 🔘 Oui 💿 Non                                                         |
|                                                                                                    | Tenir compte des notices d'autorités<br>⊘Oui ⊚Non                   |
|                                                                                                    | Origine par défaut des autorités si non précisé dans les<br>notices |
| Catalogue Interne 💙                                                                                                    |                                                                     |
| Choisissez votre propriétaire et un statut                                                                                                    |                                                                     |
| Choisissez votre propriétaire et un statut<br>BDLA Prêt Autorisé<br>Choisissez une localisation pour les exemplaires :<br>Bibliothèque                                                                                                    |                                                                     |
| Choisissez votre propriétaire et un statut<br>BDLA Prêt Autorisé<br>Choisissez une localisation pour les exemplaires :<br>Bibliothèque<br>Cote obligatoire ?<br>Oui • Non                                                                                                    |                                                                     |
| Choisissez votre propriétaire et un statut BDLA  Prêt Autorisé Choisissez une localisation pour les exemplaires : Bibliothèque Cote obligatoire ? Oui  Non Types de document Codage du propriétaire  Codage générique                                                                                    |                                                                     |
| Choisissez votre propriétaire et un statut BDLA Prêt Autorisé Choisissez une localisation pour les exemplaires : Bibliothèque Cote obligatoire ? Oui  Non Types de document Codage du propriétaire  Codage générique Codes statistiques Codage du propriétaire  Codage du propriétaire  Codage générique |                                                                     |

Valider les options décrites pages suivantes

sur la flèche

- ISBN obligatoire: Oui
- Dé doublonnage sur ISBN : Oui
- Générer les liens entre notices : Oui
- Tenir compte des notices d'autorités : Oui
- Origine par défaut des autorités ..... : Catalogue Interne
- Statut des notices importées
- Choisissez votre propriétaire et un statut
  - propriétaire : BDLA
  - Statut : *Prêt autorisé*
- Choisissez la localisation pour les exemplaires :
  - Bibliothèque : pour tous les documents manuscrits (bibliobus)
  - Vidéothèque : pour tous les documents projetés (vidéobus)
- Cote obligatoire : Non
- Types de documents : Codage générique
- Une fois valider l'ensemble des choix validé, cliqué sur le bouton « Parcourir », rechercher le nom du fichier sur la clef usb inséré puis cliquer sur le bouton « Suivant »

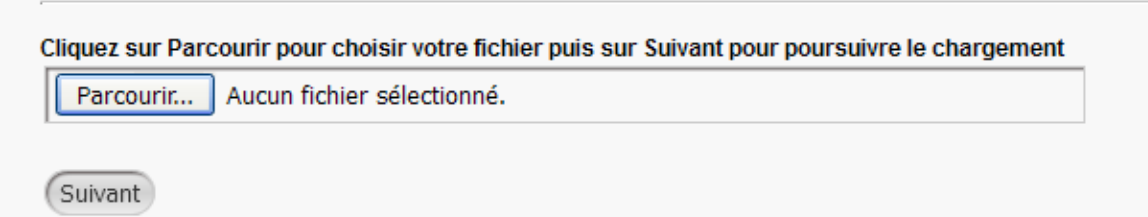

- > Pour valider, l'importation des documents vous devez,
  - ✓ Cliquer sur l'onglet « Catalogue »,
  - ✓ Se positionner dans la zone « N° exemplaire, ISBN, ... » puis avec la douchette saisir le code barre d'un exemplaire d'un ou plusieurs documents de la BDLA.

Vous devez voir s'afficher l'exemplaire